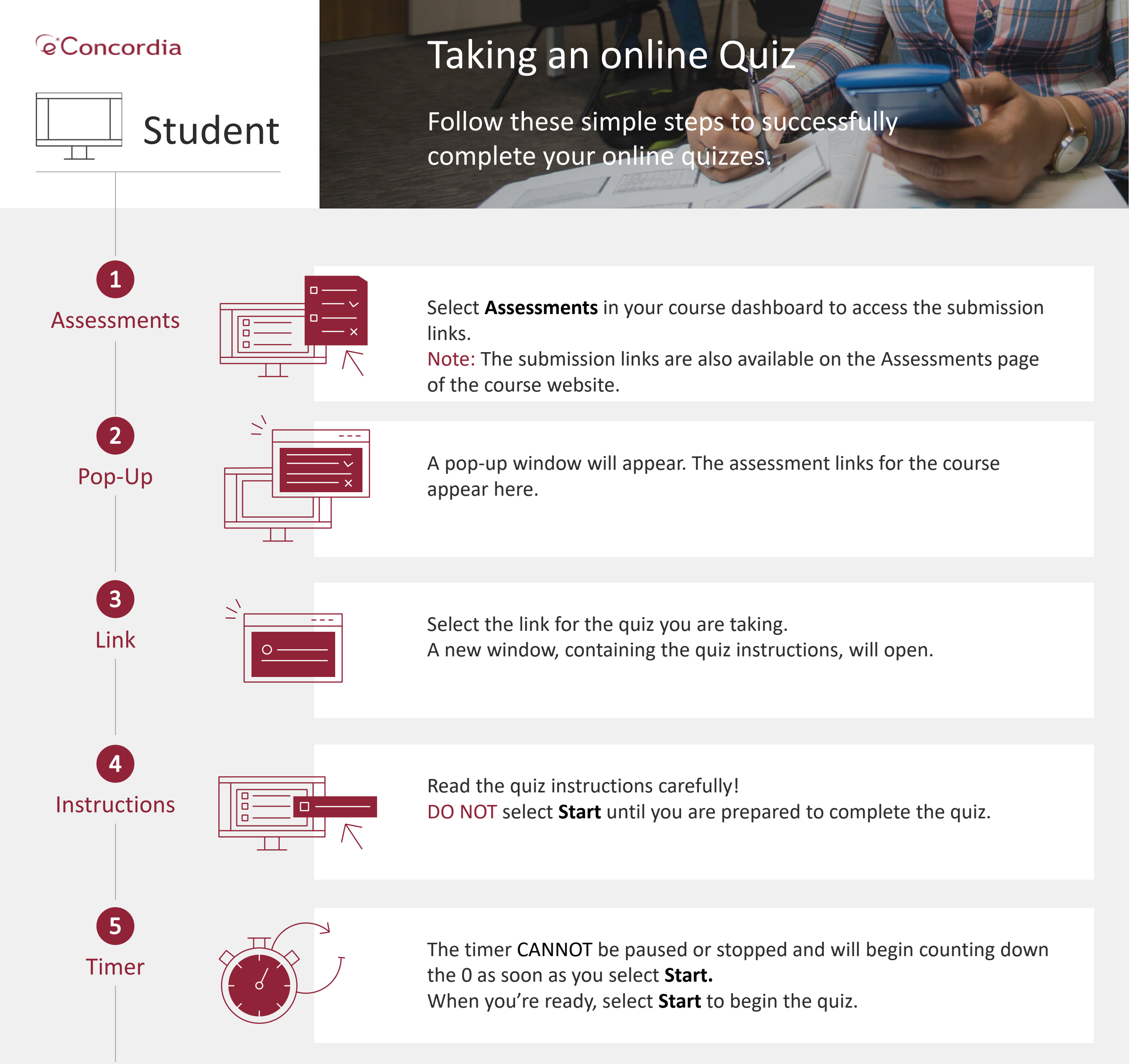

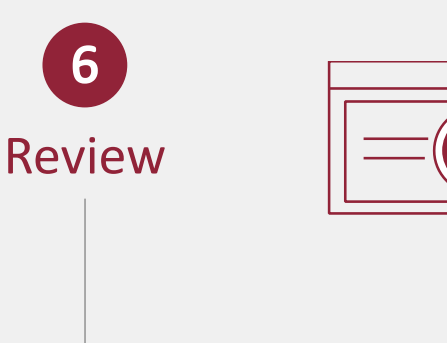

**Submit** 

8

Help!

**My Grades** 

Prior to submitting your quiz and before the timer expires, review your work to ensure that you have not left any questions unanswered.

Select **Submit** once you finished the quiz. If the timer runs out before you are ready to submit, your quiz will save and be auto-submitted by the system.

You will receive a date/time confirmation once your quiz is received.

If you do not receive a confirmation or if you experience technical difficulties during the quiz, email <u>helpdesk@econcordia.com</u> IMMEDIATELY for assistance and copy your TA on the email.

Check the **My Grades** link in the course dashboard for submission details. Your grades will be listed here once they are posted by your instructors.